# Finding a Provider

Outside Of California - HealthSmart

Community Care Health (CCH) is pleased to introduce our members to a tool that will assist you in locating providers to meet your health care needs when you are outside the state of California. This guide will provide you with step by step instructions on how to locate a provider.

HealthSmart

#### HealthSmart Provider Search Tool

To access the **HealthSmart Provider search tool**, go to <u>https://providerlookup.healthsmart.com</u>.

Click on **Find a Provider** button.

A **Disclaimer** popup will appear. Acknowledge the disclaimer by checking the box and click 'Continue'.

For all states with the exception of Alabama, Colorado, Georgia, Idaho, Maryland, Massachusetts, New Hampshire,

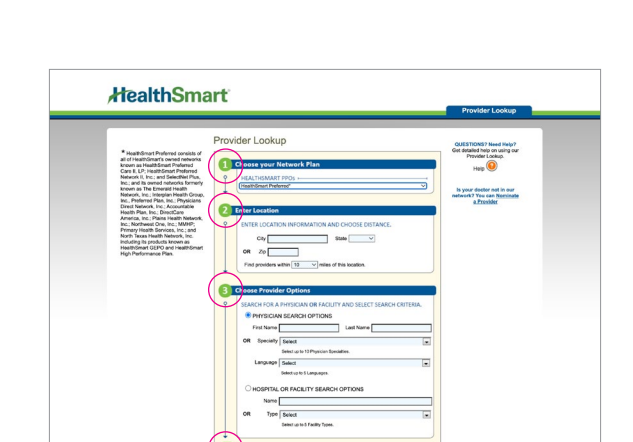

Find a Provider

Pennsylvania, South Carolina, Tennessee and Utah select "HealthSmart Preferred".

Fill in the correct information in **Box 2** and **Box 3**, click **FIND** when complete.

New Jersey, New York, North Carolina, Oregon,

#### **Example of Search Results**

**Choose Your Network Plan** 

Option to save search to your computer or email it.

| Tourthoma                                                                                                    |                                                                                     |                                              |              |                                                    | Provi              | der Lo      | ookup              |
|----------------------------------------------------------------------------------------------------|-------------------------------------------------------------------------------------|----------------------------------------------|--------------|----------------------------------------------------|--------------------|-------------|--------------------|
| BARCI CONTRACT<br>NETFOCKETAN<br>PPO Insuitantiant Patiente"<br>LOCATION<br>Chy Taxan<br>Chy Tarlant<br>Statuce Yorkins<br>PHYsiani Spears<br>Physiani Spears<br>Physiani Spears<br>Physiani Spears<br>Physiani Spears<br>Physiani Spears<br>Nethernia<br>Nethernia<br>Statuce Physiani<br>Compare The Statuce<br>Internet Physiani<br>Nethernia<br>Nethernia<br>Net | Provider Search Results<br>st2 AECORDS FOUND - MADE 1 OF 82 - 115 RECORDS DISPLATED |                                              |              |                                                    | Huip<br>RESULTS PE | 0<br>R PAGE | Print 📩            |
|                                                                                                    | PROVIDER NAME                                                                       | ADDRESS                                      | PHONE        | SPECIALTY                                          | DISTANCE -         | MAP         | UAST >>            |
|                                                                                                    | EVANS, JOANNAL, DO<br>Practice:                                                     | 7105 N LA CHOLLA<br>BLVD<br>TUCSON, AZ 85701 | 520-547-0611 | Family Practice                                    | 0 miles            | Мар         | info<br>incorrect? |
|                                                                                                    | SARDAR, ASJAD, MD<br>Practice:                                                      | 2800 E AJO WAY<br>TUCSON, AZ 85713           | 520-694-4000 | Internal Medicine,<br>Nephrology                   | 1 miles            | Map         | info<br>incorrect? |
|                                                                                                    | FEWELL, VICTORIA R., MD<br>Practice:                                                | 344 W AJO WAY<br>TUCSON, AZ 85713            | 520-544-0906 | Obstetrics and<br>Gynacology                       | 1 miles            | Map         | info<br>incorrect? |
|                                                                                                    | NEAL, DWID DEAN., MD<br>Practice:                                                   | 2800 E AJO WAY<br>TUCSON, AZ 85713           |              | Internal Medicine,<br>Surgery - General<br>Surgery | 1 miles            | Map         | into<br>incorrect? |
|                                                                                                    | SCHNEIDER, AMY J., MD<br>Practice:                                                  | 344 W AJO WAY<br>TUCSON, AZ 85713            | 520-219-5779 | Internal Medicine,<br>Obstetrics and<br>Gynecology | 1 miles            | Мар         | info<br>incorrect? |
| MY PERSONAL DIRECTORY Create a POF file of all providers found in this assoch and so of the file to your service the sound so of the your persons Seed POF to my email Seed POF to my computer Lace Lace Lace Lace Lace Lace Lace Lace                                                                                                    | LEEDS, CAREY ANN., MD<br>Practice:                                                  | 2800 E AJO WAY<br>TUCSON, AZ 85713           | 520-807-1333 | Obstetrics and<br>Gynecology                       | 1 miles            | Map         | into<br>incorrect? |
|                                                                                                    | HARRIS, JOHN QUENTIN,<br>DO<br>Practos:                                             | 3535 S 12TH AVE<br>TUCSON, AZ 85713          | 520-622-6364 | Family Practice                                    | 1 miles            | Мар         | info<br>incorrect? |
|                                                                                                    | ROWN, RANDALLALAN.<br>D<br>ractice:                                                 | 2800 E AJO WAY<br>TUCSON, AZ 85713           | 620-694-8888 | Hospitalist, Internal<br>Medicine                  | 1 miles            | Мар         | info<br>incorrect? |
|                                                                                                    | CHAUDHARY, SACHIN, MD<br>Practice:                                                  | 2800 E AJO WAY<br>TUCSON, AZ 85713           | 520-626-6887 | Hospitaliat, Internal<br>Medicine                  | 1 miles            | Map         | info<br>incorrect? |
|                                                                                                    | LASSAR, TOMALBERT, MD<br>Practice:                                                  | 2800 E AJO WAY<br>TUCSON, AZ 85713           | 520-694-8688 | Cardiology, Internal<br>Medicine                   | 1 miles            | Map         | info<br>incomect?  |

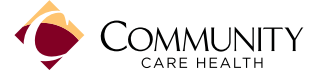

Provider Lookup

HealthSmart

For Alabama, Colorado, Georgia, Idaho, Maryland, Massachusetts, 0 New Hampshire, New Jersey, New York, North Carolina, Oregon, Pennsylvania, South Carolina, Tennessee and Utah, go to https://providerlookup.healthsmart.com.

- 1. When selecting the Network, scroll down and select "My **Network is Not Listed.**" You will automatically be taken to the 'HealthSmart Network Affiliated Partners' page.
- 2. Select 'PHCS (part of MultiPlan)'.
- 3. At the top of the screen, click on "Find a Provider".

2 HealthSmart ------HealthSmart Network Affilia HealthSmart Network Affiliate Partners If your plan's net

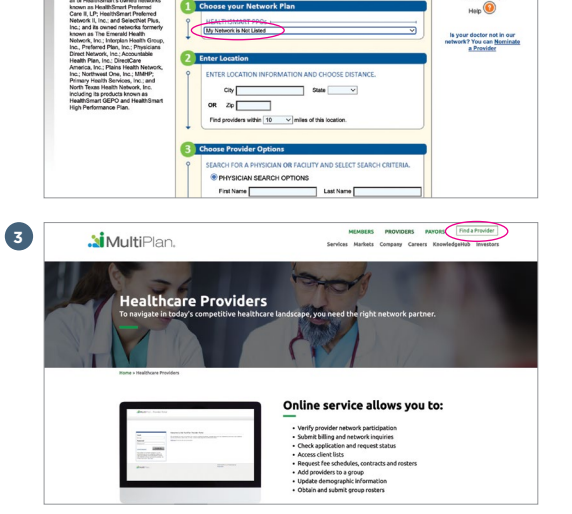

Click on "Select Network." A popup with network options will appear. Choose "PHCS" from the list.

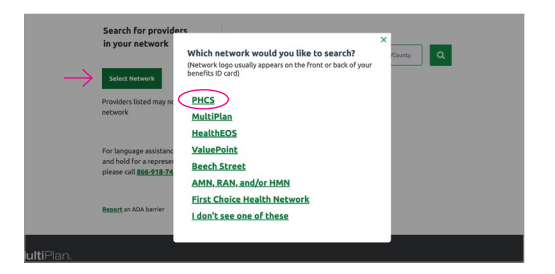

After selecting PHCS, popup #2 will appear: Do you see any of these statements on your benefits ID card?

Bypass it by selecting "I don't see any of these statements."

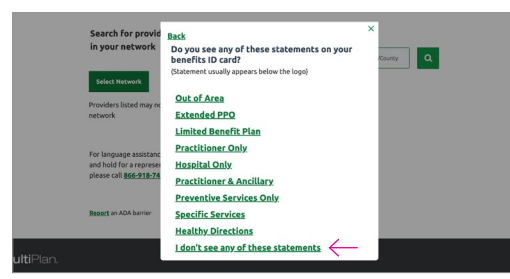

**Popup #3** may appear: Where is the logo on your ID card?

Answer the question and be directed to the provider search page where you can search by name, specialty, facility type, NPI # or license #.

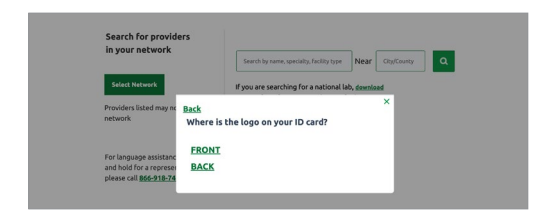

## **Provider Search Page**

Fill in the correct information in the search boxes, click the  $\mathbf{Q}$  icon when complete.

|                                            |                            | 🔰 MultiPlan.                          |                                                                                                    |
|--------------------------------------------|----------------------------|---------------------------------------|----------------------------------------------------------------------------------------------------|
|                                            |                            |                                       | Change Language English +                                                                           |
| Prefilled                                  | 5                          | Find a doctor or<br>—                 | facility                                                                                            |
| ire available<br>f needed                  |                            | PHCS                                  | PHCS Network for out of area/extended PPO access                                                    |
| inceaca.                                   |                            | Change Network                        | Search by rame, specially, facility type Near City/County Q                                         |
|                                            |                            | Remember my network                   | If you are searching for a national lab, download<br>the PDE for information on how to find current |
| PHCS                                       |                            |                                       |                                                                                                    |
|                                            | Select one or enter 4 or m | y type Near Oty/County                |                                                                                                    |
| Change Network                             | characters for more option | rs . connicad                         |                                                                                                    |
| Remember my network                        | Hospital                   | o contene                             |                                                                                                    |
|                                            | Laboratory                 |                                       |                                                                                                    |
| For language assistance, please call 866-9 | Physical Therapy           |                                       |                                                                                                    |
| and hold for a representative. For TTY/TD  | Popular Specialty Names    |                                       |                                                                                                    |
| presse can <u>avary18-/447</u> .           | Family Practice            |                                       |                                                                                                    |
|                                            | Internal Medicine          |                                       |                                                                                                    |
| Report an ADA barrier                      | Obstetrics and Gynecology  | y                                     |                                                                                                    |
|                                            | Pediatrics                 | · · · · · · · · · · · · · · · · · · · |                                                                                                    |

### **Example of Search Results**

|                                               | Find a doctor or fa<br>—                                                                                 | acility                                                                                |                                                                                   |                   |  |
|-----------------------------------------------|----------------------------------------------------------------------------------------------------|----------------------------------------------------------------------------------------|-----------------------------------------------------------------------------------|-------------------|--|
|                                               | PHCS                                                                                                    | You have access through our network to<br>participating individual practitioners only. |                                                                                   |                   |  |
|                                               | Change Network                                                                                           | Internal Medicine                                                                      | Near Atlanta, Gr                                                                  | ۹                 |  |
|                                               | Directory information last updated<br>earlier today.<br>494 results for "internal Medicine"<br>near 3034 | 🖶 frinker, friendly 🖉 E                                                                | Sort<br>mail Results by                                                           | Distance (approx. |  |
|                                               | Refine Results<br>Apply Filters Reset Filters                                                            | Bradley, Genamon D, M.D. Internal Medicine*, Pediatrics*                               | 2626 Rainbow Way SE<br>Atlanta, GA 30334<br>604-241-7162<br>View all Locations    | 0.03 Niles        |  |
| <b>—</b> !!!                                  | - Location                                                                                               | Antzeolatos, Eleni, M.D. Internal Medicine®, Neurology®                                | 80 Jesse Hill in Dr SE<br>Atlanta, GA 30303<br>804-616-9355<br>View all Locations | 0.37 Niles        |  |
| Filtered search<br>for more<br>accurate list. | - New Patient Status                                                                                     | Messed, Christopher S. M.D.<br>Internal Medicine                                       | 80 Jesse Hill Jr Dr SE<br>Atlanta, GA 30303<br>636-616-4307<br>View all Locations | 0.37 Niles        |  |
|                                               | O Accepts New Patients<br>(483)                                                                          | Hilbouse, Christopher, H.D.<br>Internal Medicine                                       | 80 Jesse Hill Jr Dr SE<br>Atlanta, GA 30303<br>404-727-4145                       | 0.37 Miles        |  |
|                                               | - Gender                                                                                                 |                                                                                        | View all Locations                                                                |                   |  |
|                                               | All     O Female (248)     OMale (246)                                                                   | Uberol, Ganerah Singh, M.D.<br>Internal Medicine                                       | 80 Jesse Hill Jr Dr SE<br>Atlanta, GA 30303<br>404-616-1000                       | 0.37 Miles        |  |

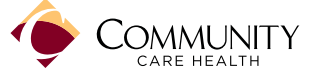